## **BitRecover for Windows Live Mail Converter Tool**

Convert Windows Live Mail emails, contacts, calendars with all details

In our daily digital communication, Windows Live Mail has been a widely used email client for managing emails, contacts and calendars. However, with the evolution of technology day by day, users often need to migrate their data to more contemporary platforms or different file formats for better accessibility and compatibility. This is where the Windows Live Mail Converter Tool comes into play which is basically a tool designed to facilitate the seamless conversion of Windows Live Mail data into multiple formats, including PST, MSG, EML, MBOX, PDF and more.

## Visit the official page: BitRecover for Windows Live Mail Converter Wizard

**Step 1: Download** the Windows Live Mail Converter Tool and open it. If you have an email client installed, you can use the first option to convert configured Windows Live Mail mailbox data. However, in the absence of an email client you can directly select files/folders from your computer.

| BitRecover Windows Live Mail Converter Wizard v7.0 (Trial)                                                                                                    | -   |        | > |
|----------------------------------------------------------------------------------------------------|-----|--------|---|
| BitRecover Windows Live Mail Converte<br>(c) Copyright 2019. BitRecover Software. All Rights Reserved.                                                                                                    | r W | 'izar  | d |
| Select File(s) About                                                                                                    |     |        |   |
| <ul> <li>Convert configured Windows Live Mail mailbox data</li> <li>Not Installed &gt;</li> <li>Let me select my Windows Live Mail mailbox data</li> <li>Select *.eml files or folder having (*.eml) files</li> <li>Select Folders or Select Files</li> </ul> |     |        | _ |
|                                                                                                    |     |        |   |
|                                                                                                    |     |        |   |
|                                                                                                    |     |        |   |
| ? Buy Now Activate License < Previous                                                                                                    |     | Next > |   |

**Step 2:** The software shows the list of all the contents inside the selected file/folder. Tick the required ones and click on the **Next** button.

| BitRecover Windows Live Mail Converter Wizard v7.0 (Trial)                                                                                                    |     |        | × |
|----------------------------------------------------------------------------------------------------|-----|--------|---|
| BitRecover Windows Live Mail Converter<br>(c) Copyright 2019. BitRecover Software. All Rights Reserved.                                                                                         | r W | izar   | d |
| Select Folders About                                                                                                    |     |        |   |
| <ul> <li>POLLINS-DUKE</li> <li>D:\Drive D\Files\Windows Live Mail EML Files (13)</li> <li>2014 Data (198)</li> <li>2015 Data (150)</li> <li>2016 Data (137)</li> <li>2017 Data (216)</li> </ul> |     |        |   |
| ? Buy Now Activate License < Previous                                                                                                    | 1   | lext > |   |

**Step 3:** Choose a format for saving the converted files from the list of 35+ displayed options.

| (c) Copyright 2019. BitRec                 | ver Software. All Rights Reser                                                                                                    | ail Converter Wizard             |
|--------------------------------------------|----------------------------------------------------------------------------------------------------|----------------------------------|
| Saving Options Filter Option               | ns About                                                                                                    |                                  |
| Select Saving Option :                     | PDF                                                                                                    | ~                                |
| Destination Path :<br>File Naming Option : | PST<br>MSG<br>EML<br>EMLX<br>TXT<br>MBOX<br>HTML<br>MHT<br>XPS<br>RTF<br>DOC<br>Windows Live Mail<br>CSV<br>Gmail<br>Yahoo<br>TIFF<br>BMP<br>GIF<br>JPEG<br>PNG<br>PDF | 019 01-34                        |
| ? Buy Now DA                               | Lotus Notes<br>Zimbra<br>Maildir                                                                                                    | < <u>P</u> revious <u>Next</u> > |

**Step 4:** Choose a file naming option for saving the files in the desired format.

| В | BitRecover | Windows | Live | Mail | Converter | Wizard | v7.0 | (Trial) |
|---|------------|---------|------|------|-----------|--------|------|---------|
|---|------------|---------|------|------|-----------|--------|------|---------|

| BitRecover W<br>(c) Copyright 2019. BitRec | vindows Live Mail Converter Wizard                                                                                                    |
|--------------------------------------------|----------------------------------------------------------------------------------------------------|
| Saving Options Filter Option               | ns About                                                                                                    |
| Select Saving Option :                     | PDF ~                                                                                                    |
| Destination Path :                         | C:\Users\hp\Desktop\Migrated_17-12-2019 01-34                                                                                                    |
| File Naming Option :                       | Date (dd-mm-yyyy) + From + Subject<br>Original File Name<br>Subject + Date (dd-mm-yyyy)<br>From + Subject + Date (yyyy-mm-dd)<br>From + Subject + Date (dd-mm-yyyy)<br>Date (dd-mm-yyyy) + From + Subject<br>Date (yyyy-mm-dd hh:mm:ss) + From + Subject<br>Date (yyyy-mm-dd-hhmm) |
| ? Buy Now Ad                               | From + Date(yyyy-mm-dd-hhmm)<br>Date (mm-dd-yyyy) + Subject + From<br>Date (yyyy-mm-dd) + From + Subject<br>Auto Increment                                                                                                    |

**Step 5:** Choose a destination path for saving the converted files by clicking on the **Folder** icon displayed in the software panel. Once you are done, click on the **Next** button.

\_

| BitRecover W<br>(c) Copyright 2019. BitRec | Vindows Live Mail (<br>over Software. All Rights Reserved. | Converter Wizard                   |
|--------------------------------------------|------------------------------------------------------------|------------------------------------|
| Saving Options Filter Option               | ons About                                                  |                                    |
| Select Saving Option :                     | PDF                                                        | ~                                  |
| Destination Path :                         | C:\Users\hp\Desktop\Migrated_17-1                          | 12-2019 01-34                      |
| Pile Naming Option :                       | ctivate License                                            | < <u>Previous</u> <u>Next &gt;</u> |

**Step 6:** Let the software complete the conversion process. You can also see the live conversion progress report in the software panel.

| Copyright 2019. BitRec       | Vindows Live Mail Co<br>over Software. All Rights Reserved. | onverter Wizard               |
|------------------------------|-------------------------------------------------------------|-------------------------------|
| Saving Options Filter Option | ons About                                                   |                               |
| Select Saving Option :       | PDF                                                         | v                             |
| Destination Path :           | C:\Users\hp\Desktop\Migrated_17-12-                         | -2019 01-34                   |
| File Naming Option :         | Date (dd-mm-yyyy) + From + Sub                              | ject ~                        |
| es\Windows Live Mai          | I EML Files\2014 Data : 7 Messages Conve                    | erted < <u>P</u> revious Stop |

**Step 7:** Once the conversion is completed, you will get a prompt message informing you that the conversion has been completed successfully as well as telling you the destination path too.

-

| BitRecover (c) Copyright 2019. BitR | Windows Live Mail Construction of the second second | onverter Wizard         |
|-------------------------------------|----------------------------------------------------------------------------------------------------|-------------------------|
| Saving Options Filter Op            | tions About                                                                                                    |                         |
| Select Saving Option :              | PDF                                                                                                    | ~                       |
| Destination Path                    | C:\Users\hp\Desktop\Migrated_17-12                                                                                                    | -2019 01-34             |
| es\Windows Live                     | Conversion completed successfully. Please check dest<br>C:\Users\hp\Desktop\Migrated_17-12-2019 01-34                                                                                                    | tination folder         |
| ? Buy Now                           | Activate License                                                                                                    | < <u>P</u> revious Stop |

**Step 8:** You can access the converted files by simply navigating to the destination path where all the converted files have been saved.

\_

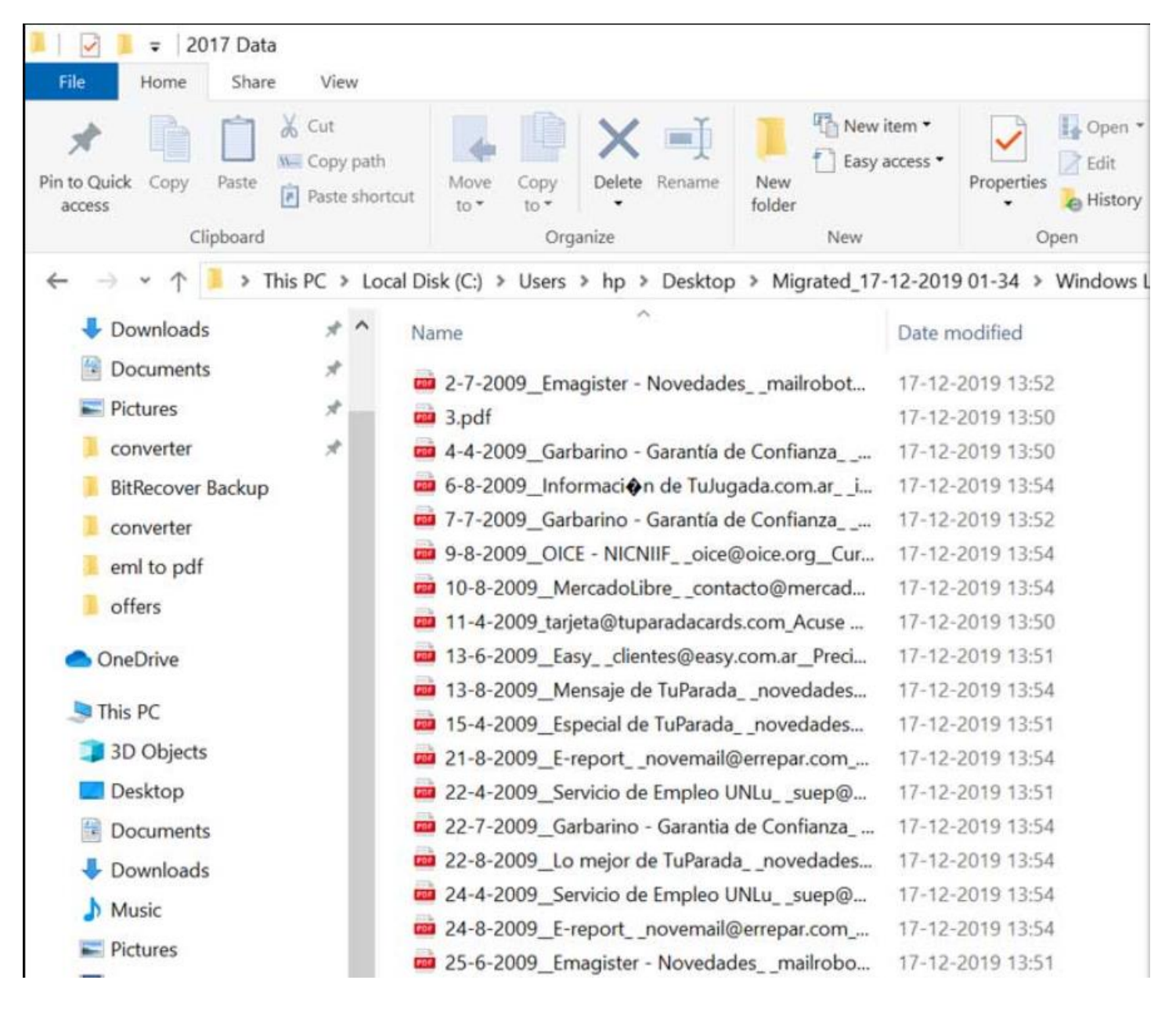

By following the above 8 steps, you can effectively convert your Windows Live Mail data into various formats using this Windows Live Mail Converter Tool. A notable feature of this software is its support for batch conversion, allowing you to process multiple emails simultaneously thereby saving time and effort. Its intuitive interface ensures that even users with limited technical expertise can navigate the conversion process with ease.

## Conclusion

Thus, whether you are transitioning to a new email client or need to archive your emails in a different format, this tool offers a reliable and user-friendly solution. A standout feature of this software is its ability to automatically detect and load Windows Live Mail data from the default storage location, simplifying the conversion process. Additionally, it maintains the original folder hierarchy and metadata properties during conversion, ensuring that your data remains organized and intact.